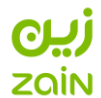

# **Apple Appstore & iTunes**

Follow the below instructions to enable payment through Zain on your iPhone.

| Settings Apple ID               |        | Apple ID Payment and Shipping                                                                                                    | Edit | K Back Ad                                                                          | d Payment                                                                    | Done                           |
|---------------------------------|--------|----------------------------------------------------------------------------------------------------|------|------------------------------------------------------------------------------------|------------------------------------------------------------------------------|--------------------------------|
| -                               |        | PAYMENT METHODS                                                                                                    |      | PAYMENT METHOD                                                                     |                                                                              |                                |
|                                 |        | Add Payment Method                                                                                                    | >    | You will not be charged u                                                          | ntil you make a purchas                                                      | ė.                             |
| Kash Neo<br>kash.neo@icloud.com |        | You can use multiple payment methods with your<br>Apple ID. Learn which payment methods are available in<br>your country or region.<br>SHIPPING ADDRESS |      | Credit/Debit Card<br>Visa, MasterCard, American Express                            |                                                                              |                                |
|                                 |        |                                                                                                    |      | Mobile Phone                                                                       |                                                                              |                                |
| Name, Phone Numbers, Ema        | il >   | Add Shipping Address                                                                                                    | >    | PHONE NUMBER                                                                       |                                                                              |                                |
| Password & Security             |        | This payment method can be used with the Apple Online                                                                                                   |      | +65                                                                                |                                                                              | Verify                         |
| Payment & Shipping              | None > |                                                                                                    |      | Mobile phone billing is av<br>StarHub Mobile Pte Ltd a<br>verification code may be | ellable in Singapore for<br>ad SINGTEL mobile cus<br>sent to your mobile pho | M1 Limited<br>tomers: A<br>ne. |
| iCloud >                        |        |                                                                                                    |      | Apple uses industry-standard encryption to protect the                             |                                                                              |                                |
| Tunes & App Store               | >      |                                                                                                    |      | confidentiality o                                                                  | l your personal informa                                                      | tion.                          |
| Share My Location               | >      |                                                                                                    |      |                                                                                    |                                                                              |                                |
| Set Up Family Sharing           | >      |                                                                                                    |      |                                                                                    |                                                                              |                                |
| Kash's iPhone                   |        |                                                                                                    |      |                                                                                    |                                                                              |                                |
|                                 |        |                                                                                                    | 1.1  |                                                                                    |                                                                              |                                |

Step 1

In your iPhone settings, tap on your Apple ID and select Payment & Shipping. You might be asked to sign in. Step 2

Tap on "Add Payment Method"

Select "Mobile Phone" as Payment Method. Complete the steps.

Step 3

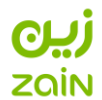

#### **Google Play Store:**

Follow the below instructions to enable payment Zain on your Andriod phone.

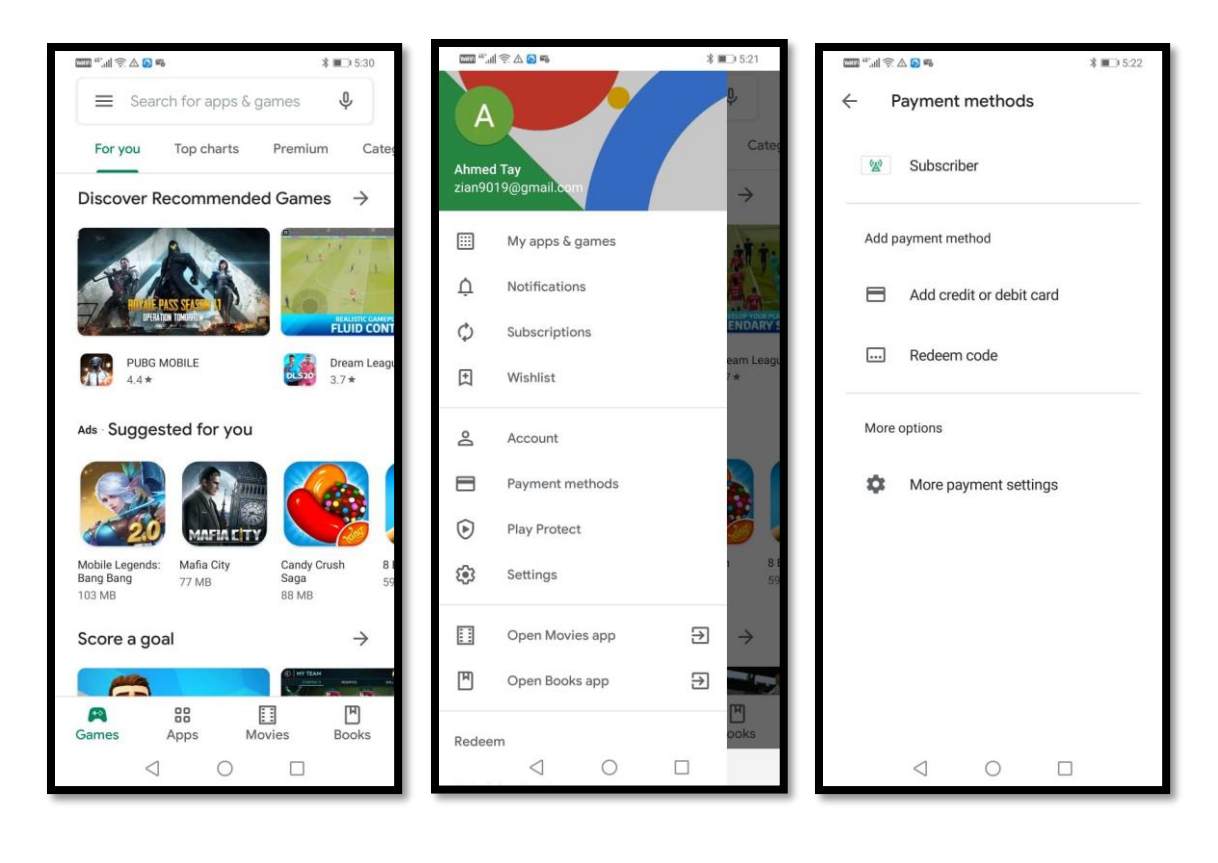

### Step 1

On your Android phone, open the Google Play Store app, tap menu  $\equiv$ 

# Step 2

Tap "Payment methods"

# Step 3

Tap "Subscriber" to allow payment through mobile